# JCR (Journal Citation Report)

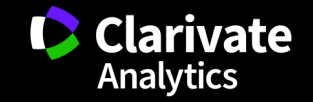

#### InCites JCR (Journal Citation Reports) 소개

- SCIE + SSCI 에디션으로 구성
  - ▶ 성과와 특성 분석의 최적화된 솔루션
  - ▶ WoS의 250여개 또는 ESI의 22개 분야
  - ▶ 매년 업데이트 (최신버전: <u>2017</u> JCR)
- 성과 평가지수 및 분석 제공
  - Journal Impact Factor (JIF)
  - ▶ IF 분야내 순위, 사분위(quartile), 백분위(percentile)
  - Eigenfactor Score
  - ▶ Immediacy Index 등
- 전략수립과 운영에 유용한 지침 제공
  - ▶ 연구자: 논문발표를 위한 저널 검색
  - 학회: 성과 평가 및 저널 운영 전략
  - ▶ 도서관: 구독 저널 목록관리

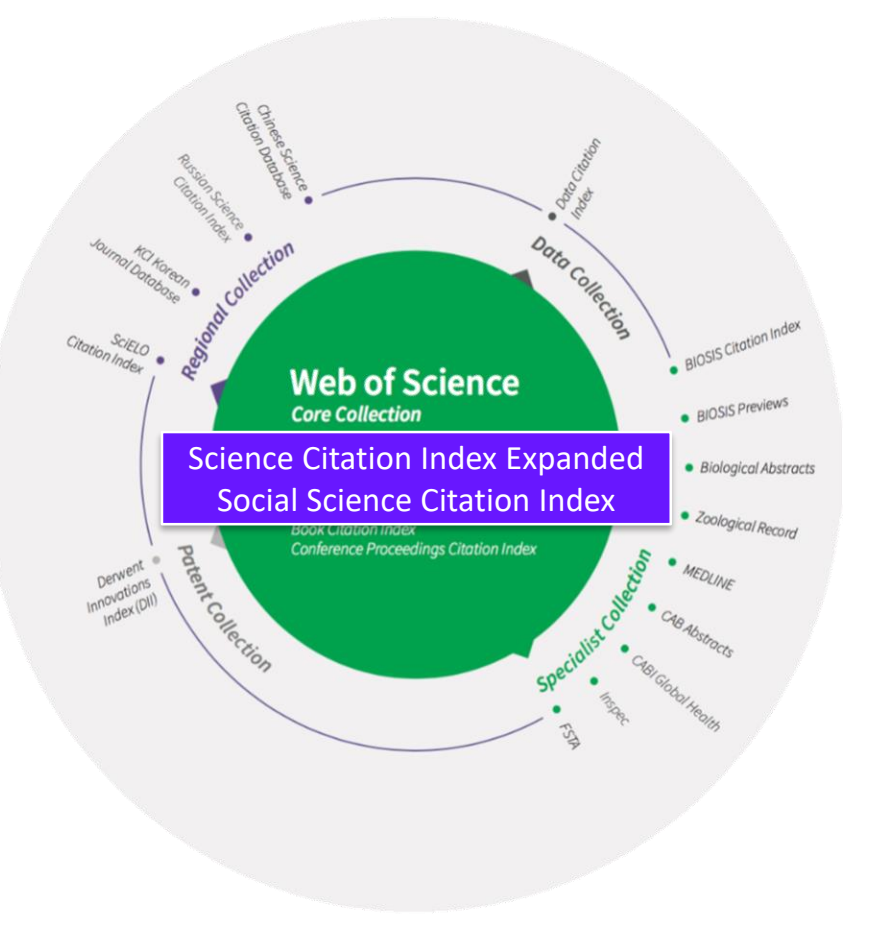

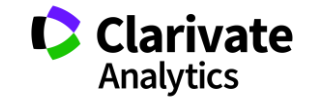

# JCR: 저널 평가 지수

Journal Impact Factor (JIF) : 해당 저널에 JCR 연도 **직전 2년간** 게재된 논문의 JCR 연도 피인용수로 영향력을 나타내는 지수

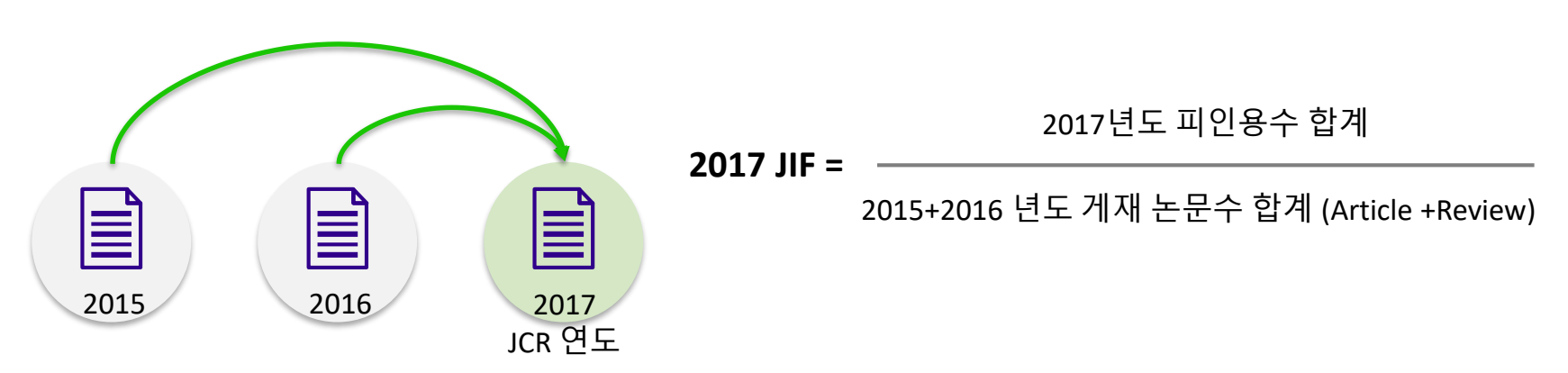

- 5 Year Impact Factor: JCR 연도 직전 5년간 게재된 논문의 JCR 연도 피인용수로 영향력을 나타내는 지수
- Immediacy Index: JCR 연도에 게재된 논문이 JCR 연도에 받은 피인용수로 영향력을 나타내는 지수
- Eigenfactor Score: **인용 저널의 영향력**에 따라 피인용수에 **가중치**를 부여해 영향력을 나타내는 지수 - Normalized Eigenfactor Score: 평균을 1로 나타내는 지수 (1 이상 : 평균 이상)

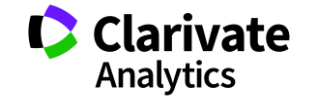

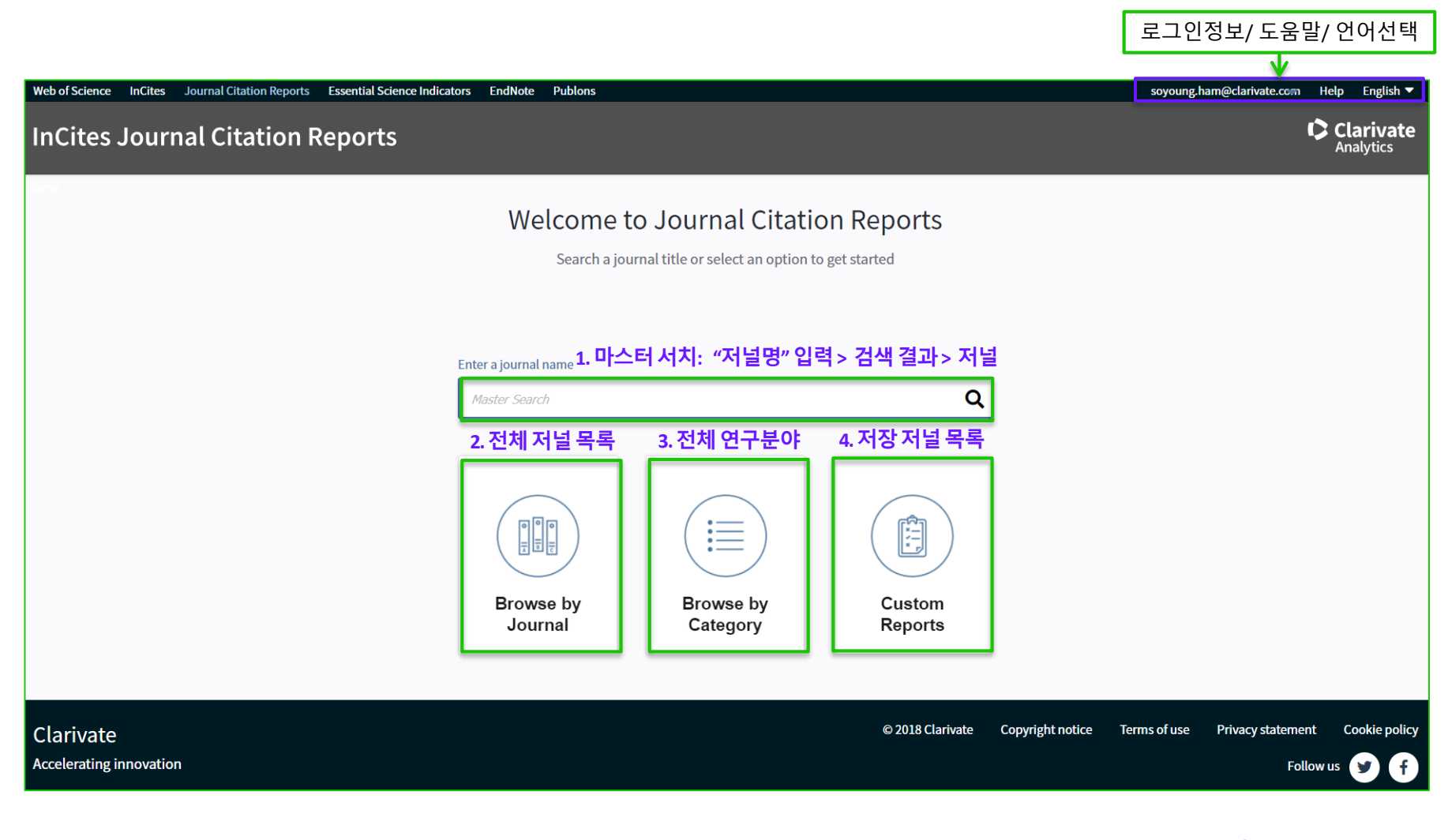

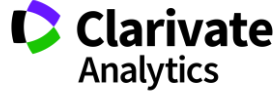

# II. JCR 저널 검색하기: 1) 마스터 서치

#### 저널명 검색

0

- □ 검색 결과 1개: 저널 상세 페이지
- 。 검색 결과 2개 이상: 마스터 서치 페이지
  - 예시: Nature 검색 결과
  - 저널명, ISSN, 에디션(SCIE/SSCI), JCR 수록 연도 확인 가능

| Web of Science InCites Journal Citation Report                                | 5 Essential Science Indicators | EndNote Puble | ons           | emily.han@clariv | ate.com Velp English                                                                                                    |
|-------------------------------------------------------------------------------|--------------------------------|---------------|---------------|------------------|----------------------------------------------------------------------------------------------------|
| InCites Journal Citation                                                      | Reports                        |               |               |                  | Clarivate<br>Analytics                                                                                                    |
| Home Master Search                                                            |                                |               |               |                  | <b>1</b> 5 <b>1</b> 5                                                                                                    |
| Master Search                                                                 |                                |               |               |                  |                                                                                                    |
| Search Journals Master Search                                                 |                                |               |               | ₩.4              | 1 - 10 of 68 🕨 🔰                                                                                                    |
| Full Journal Title 🔺                                                          | JCR Abbreviated Title          | ISSN          | elSSN         | Edition          | JCR Coverage Years                                                                                                    |
| ANNALES DES SCIENCES NATURELLES-<br>ZOOLOGIE ET BIOLOGIE ANIMALE              | ANN SCI NAT ZOOL               | 0003-4339     | Not Available | SCIE             | 1997, 1998, 1999, 2000,<br>2001, 2002                                                                                                    |
| DISCRETE DYNAMICS IN NATURE AND<br>SOCIETY                                    | DISCRETE DYN NAT S             | 1026-0226     | 1607-887X     | SCIE             | 2001, 2002, 2003, 2004,<br>2005, 2006, 2007, 2008,<br>2009, 2010, 2011, 2012,<br>2013, 2014, 2015, 2018,<br>2017                            |
| Environmental Communication-A Journal of<br>Nature and Culture                | ENVIRON COMMUN                 | 1752-4032     | 1752-4040     | SSCI             | 2009, 2010, 2011, 2012,<br>2013, 2014, 2015, 2016,<br>2017                                                                                  |
| FRACTALS-AN INTERDISCIPLINARY<br>JOURNAL ON THE COMPLEX GEOMETRY<br>OF NATURE | FRACTALS                       | 0218-348X     | 1793-6543     | SCIE             | 1997, 1998                                                                                                    |
| FRACTALS-COMPLEX GEOMETRY<br>PATTERNS AND SCALING IN NATURE AND<br>SOCIETY    | FRACTALS                       | 0218-348X     | 1793-6543     | SCIE             | 1999, 2000, 2001, 2002,<br>2003, 2004, 2005, 2006,<br>2007, 2008, 2009, 2010,<br>2011, 2012, 2013, 2014,<br>2015, 2016, 2017                |
| HUMAN NATURE-AN INTERDISCIPLINARY<br>BIOSOCIAL PERSPECTIVE                    | HUM NATURE-INT BIOS            | 1045-6767     | 1936-4776     | SSCI             | 1997, 1988, 1989, 2000,<br>2001, 2002, 2003, 2004,<br>2005, 2006, 2007, 2008,<br>2009, 2010, 2011, 2012,<br>2013, 2014, 2015, 2016,<br>2017 |
| JOURNAL FOR NATURE CONSERVATION                                               | J NAT CONSERV                  | 1617-1381     | 1618-1093     | SCIE             | 2007, 2008, 2009, 2010,<br>2011, 2012, 2013, 2014,<br>2015, 2016, 2017                                                                      |
| NATURE                                                                        | NATURE                         | 0028-0836     | 1476-4687     | SCIE             | 1997, 1998, 1999, 2000,<br>2001, 2002, 2003, 2004,<br>2005, 2006, 2007, 2008,<br>2009, 2010, 2011, 2012,<br>2013, 2014, 2015, 2016,<br>2017 |
| NATURE & RESOURCES                                                            | NATURE RESOUR                  | 0028-0844     | Not Available | SCIE             | 1998                                                                                                    |
| Nature + Culture                                                              | NAT CULT                       | 1558-6073     | 1558-5468     | SSCI             | 2010, 2011, 2012, 2013,<br>2014, 2015, 2016, 2017                                                                                           |
|                                                                               |                                |               |               |                  |                                                                                                    |

ell us what you think.

Help us improve the Journal Citation Reports by providing your feedback! Click Here

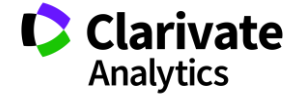

## II. JCR 저널 검색하기: 2) Browse by Journal

#### • A. Journals By Rank

□ 순위 목록 > 저널명 선택 > 상세페이지

#### 。 B. 필터: 순위 목록에 반영할 조건 지정/해제

- □ 필터 값 선택: JCR연도, IF 범위 등
  - Clear: 해당 JCR 연도 전체 저널 목록
  - Submit: 필터 적용 > 순위 목록 변경

### 。 C. 순위 목록

- 。 정렬 기준 선택: 지수명 클릭
  - 기본: Journal Impact Factor
  - 예시: Full Journal Title 클릭 저널명 순서
- □ 지수 목록 변경: Customize Indicators
  - Customize Indicators > 지수 선택/해제

#### 。 저널 목록 저장

- 저널 체크> Add Journals to New or Exiting List
- 저장 목록 확인: 📭 클릭

| Home                                           |                    |                 |           |            |                                                                                           |                   |                            | Ĺ                              | <u>+</u> , 1 | 4           |
|------------------------------------------------|--------------------|-----------------|-----------|------------|-------------------------------------------------------------------------------------------|-------------------|----------------------------|--------------------------------|--------------|-------------|
| A. Journal                                     | s by Ra            | <u>nk</u>       |           |            |                                                                                           | ,                 |                            |                                |              |             |
| Go to Journal Profile                          | Journals By Ra     | ink             | Cate      | gories     | By Rank                                                                                   |                   |                            |                                |              |             |
| B.필터 <sup>▲</sup>                              | Journal Titles Rar | nked by Im      | pact Fac  | tor        |                                                                                           |                   |                            | C. 순                           | <u>:위</u>    | 목·          |
| Compare Journals                               | Compare Selec      | ted Jour        | nals      | Add        | Journals to New                                                                           | or Exis           | ting List                  | Cus                            | stomize      | Indicato    |
| View Title Changes                             | 정렬기준<br>선택         | -               | Full Jour | rnal Title | Journ<br>Impa<br>Factor                                                                   | nal<br>act<br>r • | 5 Year<br>Impact<br>Factor | Immediacy<br>Index             |              |             |
| view flue changes                              | <b>□</b> 1         | CA-A (<br>FOR C |           | I JOUR     | NAL 244                                                                                   | 4.585             | 161.803                    | 49.172                         | 2            |             |
| Select Journals<br>→저널 선택<br>Select Categories | 2                  | NEW E           | ENGLAN    | D JOU      | RNAL OF 78                                                                                | 9.258             | 67.512                     | 15.727                         | 지수           | 목록          |
| →연구분야 선택                                       | 3                  | LANCI           | ЕТ        |            | 53                                                                                        | 3.254             | 52.665                     | 13.030                         | 변            | 경           |
| Select JCR Year                                | ■ 4                | Compa           | re Select | ed Journ   | als Add Journa                                                                            | als to Nev        | w or Existing              | List                           | Customiz     | e Indicator |
| → JCR 연도 선택<br>Select Edition                  | E 5                | Select<br>All   |           |            | Customize Indica                                                                          | tors              | -                          |                                | 0            | Eig         |
| 🗹 SCIE 🗹 SSCI                                  | . 6                | 1               | 1         | NA         |                                                                                           |                   | E 0114                     |                                |              | 1           |
| Open Access                                    |                    | 10              | 3         | AE         | <ul> <li>JCR Abbreviate</li> <li>Total Cites</li> </ul>                                   | su mie            | Citing                     | Half-Life                      |              |             |
| Open Access Category Schema                    | <b>□</b> 7         | 8               | 4         | MA         | <ul> <li>Journal Impact I</li> <li>Impact Factor w</li> <li>Journal Self Cites</li> </ul> | Factor<br>vithout | Eigeni Article             | factor Score<br>Influence Scor | e            |             |
| Web of Science                                 | <b>□</b> 8         | 8               | 5         | AC         | 5 Year Impact F                                                                           | actor             | S % Arti                   | cles in Citable I              | tems         |             |
| →연구문야 문류 기순                                    |                    | 2               | 6         | Ad         | Citable Items                                                                             | ex                | Avera                      | ge JIF Percenti                | e            |             |
| JIF Quartile<br>→ IF 사분위 선택                    |                    | 8               | 7         | An<br>Ma   | <ul> <li>Normalized Eige</li> </ul>                                                       | enfactor          |                            |                                | ave          |             |
| Select Publisher ◀<br>➡출판사 선택                  |                    | 8               | 8         | SURTA      | ILE SUENCE                                                                                |                   | 4,543 1                    | 17.800 14                      | 479          | 2.714       |
| Select Country/Region ◀<br>➡국가 선택              |                    | an .            | 9         | ADVA       | ICED FUNCTIONAL                                                                           |                   | 78 965 1                   | 13 325 13                      | 274          | 2 061       |
| Impact Factor Range                            | Impact Facto       | or 범위           | 지정        |            |                                                                                           |                   |                            |                                |              |             |
| Average JIF Percentile Range                   | JIF 백분위 본          | 범위 지            | 정         |            |                                                                                           |                   |                            |                                |              |             |

InCites Journal Citation Reports

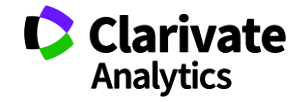

Clarivate

# II. JCR 저널 검색하기: 3) Browse by Category

#### • A. Categories By Rank

- 연구분야 선택: 분야 상세 페이지
- □ 연구분야> 저널수 선택> 저널 순위 목록
  - 저널 순위 목록 이후: Journals By Rank와 동일

#### 。 B. 필터: 순위 목록에 나타날 조건 지정/해제

- □ 필터 값 선택: 저널, 분야, JCR연도 등
  - Clear: 해당 JCR 연도 전체 연구분야 목록
  - Submit: 필터 적용> 순위 목록 변경

#### 。 C. 순위 목록

- 。 정렬 기준 선택: 지수명 클릭
  - 기본: #Journals
  - 예시: Category 클릭 분야명 순서
- □ 지수 목록 변경: Customize Indicators
  - Customize Indicators > 지수 선택/해제

|                                                                                                    | ation                                                                                                    | Repor                                                                                                    | ts                                                                                                    |                                                                                                    |                                                                                                    |                                                                                                    |                                                                                                    |                                                                                                    |                                                                                                    | _                                                                                                    | Analy                                                                                                    | tic                            |
|----------------------------------------------------------------------------------------------------|----------------------------------------------------------------------------------------------------|----------------------------------------------------------------------------------------------------|----------------------------------------------------------------------------------------------------|----------------------------------------------------------------------------------------------------|----------------------------------------------------------------------------------------------------|----------------------------------------------------------------------------------------------------|----------------------------------------------------------------------------------------------------|----------------------------------------------------------------------------------------------------|----------------------------------------------------------------------------------------------------|----------------------------------------------------------------------------------------------------|----------------------------------------------------------------------------------------------------|--------------------------------|
| Home Category Rankings                                                                                                    |                                                                                                    |                                                                                                    |                                                                                                    |                                                                                                    |                                                                                                    |                                                                                                    |                                                                                                    |                                                                                                    |                                                                                                    | £ I                                                                                                    | 4                                                                                                    |                                |
|                                                                                                    |                                                                                                    |                                                                                                    |                                                                                                    | Α.                                                                                                    | Cate                                                                                                    | zor                                                                                                    | ies                                                                                                    | by R                                                                                                    | ank                                                                                                    |                                                                                                    |                                                                                                    |                                |
| Go to Journal Profile                                                                                                    | J                                                                                                    | ournals B                                                                                                    | y Rank                                                                                                    | Cate                                                                                                    | gories By R                                                                                                    | ank                                                                                                    |                                                                                                    |                                                                                                    |                                                                                                    |                                                                                                    |                                                                                                    |                                |
| ,필터 🖉                                                                                                    | O All J                                                                                                    | Journal Ca                                                                                                    | tegories                                                                                                    | ranked by N                                                                                                    | Number of J                                                                                                    | ournals                                                                                                    |                                                                                                    |                                                                                                    | C. 순                                                                                                    | 위                                                                                                    | <b>4</b> 4                                                                                                    | 5                              |
| Select Journals 🔹                                                                                                    |                                                                                                    | Customiz                                                                                                    | ze Indicat                                                                                                    | tors                                                                                                    |                                                                                                    |                                                                                                    |                                                                                                    |                                                                                                    |                                                                                                    |                                                                                                    |                                                                                                    |                                |
| →저널 선택<br>Search Journals                                                                                                    | 정렬                                                                                                    | 기준                                                                                                    | Categor                                                                                                    | ſŷ                                                                                                    | Edition                                                                                                    | #Jour                                                                                                    | nals 🔻                                                                                                    | Articles                                                                                                    | Median<br>Impact<br>Factor                                                                                                    | Aggregat<br>Impact<br>Factor                                                                                                    | te                                                                                                    |                                |
|                                                                                                    | 1,                                                                                                    | ECONO                                                                                                    | MICS                                                                                                    |                                                                                                    | SSCI                                                                                                    | -                                                                                                    | 353                                                                                                    | 19,570                                                                                                    | 1.112                                                                                                    | 1.7                                                                                                    | 66                                                                                                    |                                |
|                                                                                                    | 2                                                                                                    | MATHE                                                                                                    | MATICS                                                                                                    |                                                                                                    | SCIE                                                                                                    |                                                                                                    | 309                                                                                                    | 26,394                                                                                                    | 0.704                                                                                                    | 0.8                                                                                                    | 52                                                                                                    |                                |
|                                                                                                    | 3                                                                                                    | BIOCHE                                                                                                    | ULAR BIC                                                                                                    | R<br>DLOGY                                                                                                    | SCIE                                                                                                    |                                                                                                    | 292                                                                                                    | 2 51,642                                                                                                    | 2.911                                                                                                    | 4.2                                                                                                    | 95                                                                                                    |                                |
|                                                                                                    | 4                                                                                                    | MATER                                                                                                    | IALS SCIE                                                                                                    | ENCE,<br>ARY                                                                                                    | SCIE                                                                                                    |                                                                                                    | 285                                                                                                    | 98,411                                                                                                    | 1.952                                                                                                    | 4.6                                                                                                    | 40                                                                                                    |                                |
|                                                                                                    | 5                                                                                                    | NEURO                                                                                                    | SCIENCE                                                                                                    | S                                                                                                    | SCIE                                                                                                    |                                                                                                    | 261                                                                                                    | 38,448                                                                                                    | 3.047                                                                                                    | 4.0                                                                                                    | 15                                                                                                    |                                |
|                                                                                                    | trade,                                                                                                    | e generalist as<br>and planning.                                                                                                    | well as specie                                                                                                    | alist resources, si                                                                                                    | uch as political ec                                                                                                    | onomy, ag                                                                                                    | ricultural                                                                                                    | l economics, mai                                                                                                    | croeconomics, r                                                                                                    | nicroeconomics                                                                                                    | , econor                                                                                                    | ne                             |
| Select Categories ▼<br>→ 여구분야 선택                                                                                                    | rinclude<br>trade,<br>Year                                                                                                    | e generalist as<br>and planning.                                                                                                    | well as specie<br>Journals<br><u>Graph</u>                                                                                                    | alist resources, si<br>Articles<br><u>Graph</u>                                                                                                    | Total Cites<br>Graph                                                                                                    | Median Im<br>Factor                                                                                                    | pact Imp                                                                                                    | Aggregate<br>pact Factor<br><u>Graph</u>                                                                                                    | Aggregate<br>Immediacy<br>Index<br>Graph                                                                                                    | Aggregate<br>Cited Half-Life<br><u>Graph</u>                                                                                                    | Aggr<br>Citing<br>Lif                                                                                                    | regi<br>g H<br>fe<br>aph       |
| Select Categories ▼<br>→ 연구분야 선택                                                                                                    | Year<br>20                                                                                                    | e generalist as<br>and planning.<br>Edition<br>17 SSCI<br>18 SSCI                                                                                                    | well as specie<br>Journals<br>Graph<br>353<br>347                                                                                                    | Articles<br>Graph<br>19,570<br>17,838                                                                                                    | Total Cites<br>Graph<br>905,731                                                                                                    | Median Im<br>Factor<br>Sraph                                                                                                    | pact Imp<br>1.112                                                                                                    | Aggregate<br>pact Factor<br>1.788                                                                                                    | Aggregate<br>Immediacy<br>Index<br>Graph<br>0.435                                                                                                    | Aggregate<br>Cited Half-Life<br><u>Graph</u><br>>10.0                                                                                                    | Aggr<br>Citing<br>Lif                                                                                                    | rega<br>g H<br>fe<br>aph       |
| Select Categories<br>→연구분야 선택<br>ACOUSTICS                                                                                                    | Year<br>20<br>20<br>20                                                                                                    | e generalist as<br>and planning.<br>T Edition<br>17 SSCI<br>16 SSCI<br>15 SSCI                                                                                                    | well as specie<br>journals<br><u>Graph</u><br>353<br>347<br>345                                                                                                    | Articles<br>Graph<br>19.570<br>17.838<br>17.994                                                                                                    | Total Cites<br>Graph<br>905,731                                                                                                    | Medium Im<br>Factor<br>Graph                                                                                                    | pact Imp<br>1.112                                                                                                    | Aggregate<br>pact Factor<br>Graph<br>1.766<br>MICS                                                                                                    | Aggregate<br>Immediacy<br>Index<br>Graph<br>0.435                                                                                                    | Aggregate<br>Cited Half-Life<br><u>Graph</u><br>>10.0                                                                                                    | Aggr<br>Citing<br>Lif                                                                                                    | reg<br>g H<br>fe<br>apl        |
| Select Categories<br>→ 연구분야 선택<br>ACOUSTICS<br>CACOUSTICS                                                                                                    | rnclud,<br>trade,<br>20<br>20<br>20<br>20<br>20<br>20<br>20<br>20<br>20<br>20<br>20<br>20<br>20                                                                                                    | r T Edition<br>17 SSCI<br>16 SSCI<br>15 SSCI<br>14 SSCI<br>13 SSCI                                                                                                    | well as specie<br>Journals<br>Graph<br>353<br>347<br>345<br>333<br>333                                                                                                    | Articles<br>Graph<br>19.570<br>17.838<br>17.994<br>17.339                                                                                                    | Total Cites<br>Graph<br>905,731                                                                                                    | Median Im<br>Factor<br>Strapt                                                                                                    | In pact Imp<br>1.112                                                                                                    | economics, mai<br>Aggregate<br>pact Factor<br><u>Graph</u><br>1.766<br>MICS                                                                                                    | Aggregate<br>Immediacy<br>Index<br>0.435                                                                                                    | Aggregate<br>Cited Half-Life<br><u>Graph</u><br>>10.0                                                                                                    | Aggr<br>Citing<br>Lif                                                                                                    | regi<br>g H<br>fe<br>apl       |
| Select Categories<br>→ 연구분야 선택<br>ACOUSTICS<br>AGRICULTURAL<br>ECONOMICS & POLICY                                                                                                    | 1021udi<br>trade,<br>20<br>20<br>20<br>20<br>20<br>20<br>20<br>20<br>20<br>20                                                                                                    | e generalist as<br>and planning.<br>T SSCI<br>16 SSCI<br>16 SSCI<br>15 SSCI<br>14 SSCI<br>13 SSCI<br>12 SSCI                                                                                                    | well as specie<br>Graph<br>353<br>347<br>345<br>333<br>333<br>333<br>333                                                                                                    | Articles<br>Graph<br>19.570<br>17.838<br>17.994<br>17.305<br>17.339<br>18.402                                                                                                    | Total Cites<br>Graph<br>905,731<br>Journals<br>Go to Journal I                                                                                                    | Mediun Im<br>F, etor<br>Graph<br>in EC                                                                                             | paet Inj<br>1.112<br>ONOI                                                                                                    | Aggregate<br>pact Factor<br>Graph<br>1.708<br>MICS<br>Journals By Rank                                                                                                    | Aggregate<br>Immediacy<br>Index<br>0.435                                                                                                    | Aggregate<br>Cited Half-Life<br>Graph<br>>10.0                                                                                                    | Aggr<br>Citing<br>Lifi<br>Gr                                                                                                    | reg.<br>g H<br>fe<br>apl       |
| Select Categories<br>→ 연구분야 선택<br>□ ACOUSTICS<br>□ AGRICULTURAL<br>ECONOMICS & POLICY<br>□ AGRICULTURAL<br>ENGINEERING                                                                                                    | rncluda<br>trade,<br>20<br>20<br>20<br>20<br>20<br>20<br>20<br>20<br>20<br>20<br>20<br>20<br>20                                                                                                    | e generalist as<br>and planning.<br>T Edition<br>Edition<br>Editio | well as specie<br>Graph<br>353<br>347<br>345<br>333<br>333<br>333<br>333<br>333<br>321<br>305                                                                                               | Articles<br>Graph<br>19,570<br>17,338<br>17,994<br>17,305<br>17,339<br>18,402<br>15,327<br>14,403                                                                                                    | Total Cites<br>Graph<br>905,731<br>Go to Journal I<br>Master Search                                                                                                    | Medium Im<br>Factor<br>Graph<br>In EC                                                                                              | inicultural                                                                                                    | Aggregate<br>Aggregate<br>factor<br>Graph<br>1.700<br>MICS<br>Journals By Rant                                                                                                    | Aggregate<br>Immediacy<br>Index<br>0.435<br>Catego<br>ad by Impact Factor                                                                                                    | Aggragate<br>Cited Half-Life<br>Graph<br>>10.0                                                                                                    | Aggr<br>Citing<br>Lif                                                                                                    | reg<br>g H<br>fe<br>apl        |
| Select Categories<br>→ 연구분야 선택<br>△ ACOUSTICS<br>△ AGRICULTURAL<br>ECONOMICS & POLICY<br>△ AGRICULTURAL<br>ENGINEERING<br>△ AGRICULTURAL<br>ENGINEERING                                                                                                    | ricludi<br>trade,<br>200<br>200<br>200<br>200<br>200<br>200<br>200<br>200<br>200<br>20                                                                                                    | e generalist as<br>and planning.<br>Edition<br>Edition<br>SSCI<br>SSCI<br>SSCI<br>SSCI<br>SSCI<br>SSCI<br>SSCI<br>SSC                                                                                                    | well as specie<br>Journals<br>Graph<br>353<br>347<br>345<br>333<br>333<br>333<br>333<br>333<br>333<br>333<br>333<br>333                                                                     | Articles<br>Graph<br>19,570<br>17,838<br>17,994<br>17,305<br>17,339<br>18,402<br>15,327<br>14,403<br>11,886                                                                                                    | Total Cites<br>Graph<br>905,731<br>JOURNALS<br>Go to Journal I<br>Master Searc<br>Compare Journ                                                                                                    | Mediun Im<br>Factor<br>Graph<br>in EC                                                                                              | nicultural                                                                                                    | Apgregate<br>pact Factor<br>Graph<br>1.700<br>MICS<br>Journals By Rant<br>Journal Titles Rank<br>Compare Selecte                                                                                                    | Aggregate<br>Immediacy<br>Index<br>Graph<br>0.435                                                                                                    | nicroeconomics<br>Aggregate<br>Cited Half-Life<br><u>Graph</u><br>>10.0<br>ries By Rank                                                                                                    | Aggr<br>Citing<br>Lif                                                                                                    | reg<br>g H<br>fe<br>apl        |
| Select Categories                                                                                                    | reclude<br>trade,<br>20<br>20<br>20<br>20<br>20<br>20<br>20<br>20<br>20<br>20<br>20<br>20<br>20                                                                                                    | e generalist as<br>and planning.<br>T SSCI<br>16 SSCI<br>15 SSCI<br>14 SSCI<br>13 SSCI<br>13 SSCI<br>11 SSCI<br>11 SSCI<br>10 SSCI<br>00 SSCI<br>00 SSCI<br>00 SSCI                                                                                                    | well as species<br>Journals<br>Graph<br>353<br>345<br>333<br>333<br>333<br>321<br>306<br>247<br>209<br>191                                                                                  | Articles<br>Graph<br>19,570<br>17,838<br>17,994<br>17,305<br>17,339<br>18,402<br>15,327<br>14,403<br>11,888<br>10,724<br>9,255                                                                                                    | Total Cites<br>Graph<br>905,731<br>JOURNALS<br>Go to Journal I<br>Mester Searc<br>Compare Journ                                                                                                    | Median Im<br>Fictor<br>Stapf<br>in EC                                                                                              | ipact Imi<br>1.112<br>CONOI                                                                                                    | Aggregate<br>pact Factor<br>Graph<br>1.766<br>MICS<br>Journals By Rant<br>Journal Titles Rank<br>Compare Selecte                                                                                                    | Aggregate<br>Immediacy<br>Index<br>0.435<br>Catego<br>d by Impact Factor<br>d Journals                                                                                                    | nicroeconomics<br>Aggregate<br>Cited Half-Life<br><u>Graph</u><br>>10.0<br>ries By Rank<br>Add Journals to M                                                                                                    | Aggr<br>Citing<br>Lif<br>Gr                                                                                                    | reg<br>g H<br>fe<br>apt        |
| Select Categories<br>→ 연구분야 선택<br>ACOUSTICS<br>AGRICULTURAL<br>ECONOMICS & POLICY<br>AGRICULTURAL<br>ENGINEERING<br>AGRICULTURE,<br>DAIRY & ANIMAL<br>SCIENCE                                                                                                    | rectual<br>trade,<br>20<br>20<br>20<br>20<br>20<br>20<br>20<br>20<br>20<br>20<br>20<br>20<br>20                                                                                                    | e generalist as<br>and planning.<br>r ~ Edition<br>17 SSCI<br>16 SSCI<br>15 SSCI<br>14 SSCI<br>13 SSCI<br>13 SSCI<br>13 SSCI<br>10 SSCI<br>10 SSCI<br>00 SSCI<br>00 SSCI<br>06 SSCI<br>06 SSCI                                                                                                    | well as specie<br>Grand<br>363<br>347<br>345<br>333<br>333<br>333<br>333<br>333<br>333<br>333<br>333<br>333                                                                                 | Articles<br>Graph<br>19,570<br>17,838<br>17,994<br>17,305<br>17,339<br>18,402<br>15,327<br>14,403<br>11,856<br>10,724<br>9,225<br>8,228<br>8,228<br>8,228                                                                                                    | Total Cites<br><u>Graph</u><br>905,731<br><b>JOURNALS</b><br>Go to Journal I<br><u>Master Searc</u><br>Compare Journ<br>View Title Char                                                                                                    | Mediun Im<br>Factor<br>Graph<br>In EC                                                                                              | paet ing<br>1.112<br>CONOI                                                                                                    | Aggregate<br>pact Factor<br>Graph<br>1.700<br>MICS<br>Journals By Rant<br>Journal Titles Ranko<br>Compare Selecte<br>select<br>All                                                                                                    | Aggregate<br>Inmediacy<br>Index Graph<br>0.435<br>Catego<br>d Journals //<br>Full Journals<br>OUARTERLY JOI                                                                                                    | Aggregate<br>Sted Half-Life<br>Graph<br>>10.0<br>ries By Rank<br>kdd Journals to N<br>1 Title Tot                                                                                                    | Aggr<br>Citing<br>Lif<br>Gri                                                                                                    | reg<br>g H<br>fe<br>apl        |
| Select Categories<br>· 연구분야 선택<br>ACOUSTICS<br>AGRICULTURAL<br>ECONOMICS & POLICY<br>AGRICULTURAL<br>ENGINEERING<br>AGRICULTURE,<br>DAIRY & ANIMAL<br>SCIENCE<br>AGRICULTURE,                                                                                                    | rectad,<br>trade,<br>200<br>200<br>200<br>200<br>200<br>200<br>200<br>200<br>200<br>20                                                                                                    | e generalist as<br>and planning.<br>Edition<br>17 SSCI<br>116 SSCI<br>116 SSCI<br>114 SSCI<br>12 SSCI<br>12 SSCI<br>11 SSCI<br>10 SSCI<br>10 SSCI<br>00 SSCI<br>00 SSCI<br>00 SSCI<br>00 SSCI<br>00 SSCI<br>00 SSCI<br>00 SSCI                                                                                                    | well as species<br>Grand States<br>383<br>347<br>345<br>333<br>333<br>333<br>333<br>333<br>333<br>333<br>333<br>333                                                                         | Articles<br>Graph<br>10,570<br>17,838<br>17,904<br>17,305<br>17,305<br>17,305<br>17,305<br>17,305<br>17,305<br>16,327<br>14,403<br>11,866<br>10,724<br>9,255<br>8,273<br>7,891<br>7,490                                                                                                    | Total Cites<br>Graph<br>905,731<br>Journals<br>Go to Journal I<br>Master Sere<br>Compare Journ<br>View Title Chai                                                                                                    | Mediun Im<br>Factor<br>Graph<br>In EC                                                                                              | entering and a second second s                                                                                                    | Aggregate<br>paet Factor<br>Graph<br>1.706<br>MICS<br>Journals By Rent<br>Journal Titles Rank<br>Compare Selecte<br>alset<br>All                                                                                                    | Aggregate<br>Immediate<br>Graab<br>0.435<br>d Journals<br>Augustantery Journal<br>Full Journal<br>QUATTERY JOURNAL                                                                                                    | Aggregate<br>Cited Half-Life<br>Gradh<br>>10.0<br>ries By Rank<br>kdd Journals to N<br>kdd Journals to N                                                                                                    | Aggr<br>Citing<br>Lifi<br>Gri<br>lew or Eb<br>tal Cites<br>24,898                                                                                                    | reg<br>g H<br>fe<br>apt        |
| Select Categories<br>→ 연구분야 선택<br>ACOUSTICS<br>AAGRICULTURAL<br>ECONOMICS & POLICY<br>AGRICULTURAL<br>ENGINEERING<br>AGRICULTURE,<br>DAIRY & ANIMAL<br>SCIENCE<br>AGRICULTURE,<br>MULTIDISCIPLINARY                                                                                 | richad<br>trade,<br>200<br>200<br>200<br>200<br>200<br>200<br>200<br>200<br>200<br>20                                                                                                    | e generalist as<br>and planning.<br>Edition<br>17 SSCI<br>18 SSCI<br>18 SSCI<br>14 SSCI<br>13 SSCI<br>13 SSCI<br>14 SSCI<br>13 SSCI<br>14 SSCI<br>10 SSCI<br>00 SSCI<br>00 SSCI<br>00 SSCI<br>00 SSCI<br>00 SSCI<br>00 SSCI<br>00 SSCI<br>00 SSCI                                                                                                    | well as speci.<br>Graph<br>363<br>363<br>363<br>363<br>363<br>363<br>363<br>36                                                                                                    | Articles<br>Stabi<br>10.570<br>17.984<br>17.399<br>10.402<br>17.339<br>10.402<br>15.327<br>14.403<br>11.865<br>10.724<br>0.255<br>5.278<br>7.691<br>7.7691<br>7.7691<br>7.7692<br>7.7692                                                                                                    | Total Cites<br>Graph<br>905,731<br>Journals<br>Go to Journal<br>Matter Sere<br>Compare Journ<br>View Title Chan<br>Select Journal                                                                                                    | Mediun Im<br>Fictor<br>Graph<br>In EC                                                                                              | pact in<br>1.112<br>CONOI                                                                                                    | Aggregate<br>paet Factor<br>1.768<br>MICS<br>Journals By Rant<br>Journal Tiles Rank<br>Compare Selecte<br>State<br>All<br>1                                                                                                    | Aggregate<br>Immediate<br>Graab<br>0.435<br>d Catego<br>d Jumpact Factor<br>full Journal<br>QUANTERLY JOI<br>SOURCES HURSOURCES                                                                                                    | Aggregate<br>Cited Half-Life<br>Gradh<br>>10.0<br>>10.0<br>ries By Rank<br>kdd Journals to N<br>kdd Journals to N<br>risk Tott<br>MAN                                                                                                    | Aggr<br>Citing<br>Citing<br>Gri<br>Vew or Ep<br>Lif<br>Gri<br>Scr<br>24,898<br>4,840                                                                                                    | reg<br>apl<br>kist             |
| Select Categories<br>→ 연구분야 선택<br>ACOUSTICS<br>AGRICULTURAL<br>ECONOMICS & POLICY<br>AGRICULTURAL<br>ENGINEERING<br>AGRICULTURE,<br>DAIRY & ANIMAL<br>SCIENCE<br>AGRICULTURE,<br>MULTIDISCIPLINARY<br>AGRONOMY                                                                      | richad,<br>trade,<br>20<br>20<br>20<br>20<br>20<br>20<br>20<br>20<br>20<br>20<br>20<br>20<br>20                                                                                                    | egeneralist as<br>and planning.           *         Edition           117         SSCI           116         SSCI           115         SSCI           116         SSCI           117         SSCI           118         SSCI           119         SSCI           111         SSCI           112         SSCI           113         SSCI           00         SSCI           00         SSCI           00         SSCI           05         SSCI           06         SSCI           03         SSCI           03         SSCI           04         SSCI           05         SSCI           05         SSCI           05         SSCI           05         SSCI           05         SSCI           06         SSCI           07         SSCI                                                                                                    | well as speci.<br>Journals<br><u>Graph</u><br>353<br>353<br>353<br>353<br>353<br>333<br>333<br>321<br>305<br>247<br>209<br>191<br>175<br>175<br>175<br>175<br>160                           | Articles<br>Sizeh<br>10.570<br>17.888<br>17.904<br>17.305<br>17.339<br>10.402<br>15.327<br>14.403<br>11.889<br>10.724<br>0.255<br>8.278<br>7.801<br>7.400<br>7.402<br>7.401<br>7.402<br>7.401<br>7.402<br>7.402<br>7.401<br>7.402<br>7.402 | Total Cites<br>Total Cites<br>Congression<br>Go to Journal I<br>Martine Service<br>Compare Journal<br>View Title Chai<br>Select Journal<br>Select Categor                                                                                                    | Medium Im<br>Fictor<br>Craph<br>In EC<br>Profile                                                                                   | ipact m<br>1.112<br>CONOI                                                                                                    | Aggregate<br>pael Factor<br>1.768<br>MICS<br>Journals Dy Rand<br>Journals Dy Rand<br>Journals Tess Ranke<br>Compare Selecte<br>state<br>Al                                                                                                    | Aggregate<br>Aggregate<br>Graph<br>0.435<br>Catego<br>de by impact Factor<br>of Journal<br>Full Journa<br>GUARTER 1/ Journa<br>GUARTER 1/ Journa<br>JOURNAL OF HU<br>JOURNAL OF HU<br>JOURNAL OF HU                                                                                                    | Aggregate<br>Stabilized Harling<br>Stabilized Harling<br>Stabilized Harling<br>Stabilized Harling<br>Stabilized Harling<br>Stabilized Harling<br>Stabilized Harling<br>Stabilized Harling<br>Harling Harling<br>Harling<br>Harling Harling<br>Harling<br>Harl                                                                                                    | kew or E)<br>kew or E)<br>tal Cites<br>4,840<br>2,192                                                                                                    | reg<br>g H<br>fe<br>apt        |
| Select Categories<br>→ 연구분야 선택<br>ACOUSTICS<br>AGRICULTURAL<br>ECONOMICS & POLICY<br>AGRICULTURAL<br>ENGINEERING<br>AGRICULTURE,<br>DAIRY & ANIMAL<br>SCIENCE<br>AGRICULTURE,<br>MULTIDISCIPLINARY                                                                                  | rectuid,<br>rectuid,<br>200<br>200<br>200<br>200<br>200<br>200<br>200<br>200<br>200<br>20                                                                                                    | e generalist as<br>and planning.           *         Edition           117         SSCI           16         SSCI           15         SSCI           16         SSCI           17         SSCI           18         SSCI           19         SSCI           10         SSCI           00         SSCI           00         SSCI           00         SSCI           00         SSCI           03         SSCI           04         SSCI           03         SSCI           04         SSCI           05         SSCI           06         SSCI           07         SSCI           07         Overview                                                                                                    | well as speck<br>Scenth<br>Scenth<br>353<br>347<br>346<br>353<br>347<br>346<br>363<br>333<br>333<br>333<br>321<br>906<br>906<br>907<br>909<br>191<br>175<br>175<br>175<br>175<br>175<br>160 | Articles<br>Articles<br>10,570<br>17,838<br>17,984<br>17,305<br>17,389<br>17,399<br>17,399<br>10,527<br>11,339<br>11,359<br>11,359<br>11                                                                                                    | Total Cites<br>a political<br>505,731<br>505,731<br>505, | Medium Im<br>Fictor<br>Craph<br>in EC<br>Profile                                                                                   | epact ing<br>1.112<br>CONOI                                                                                                    | Leconomica, max<br>Appendiate action<br>(Irrability)<br>Journals By Rent<br>Journals By Rent<br>Journals By Rent<br>Compare Selecte<br>Lister<br>1<br>1<br>2<br>2<br>3<br>3<br>3                                                                                                    | Aggregate<br>Grash 0.435<br>Crash 0.435<br>Crash 0.435<br>d Catego<br>d Journals /<br>GURTERY JOI<br>CONCENTRY JOI<br>CONCENTRY JOI<br>CONCEN                                                                                                    | Aggregate<br>Staah<br>Staah<br>> 10.0<br>rites By Rank<br>kdd Journals to R<br>Hkdd Journals to R<br>Trites By Rank<br>consonie<br>Consonie<br>Consoni<br>Consonie<br>Consonie<br>Consonie<br>Consoni<br>Consonie | e, econor<br>Aggr<br>Citing<br>Lif<br>Gr<br>Sr<br>24,898<br>4,840<br>2,192<br>2,840                                                                                                    | reg<br>g H<br>fe<br>apl        |
| Select Categories<br>→ 연구분야 선택<br>ACOUSTICS<br>AARICULTURAL<br>ECONOMICS & POLICY<br>AGRICULTURAL<br>ENGINEERNING<br>AGRICULTURE,<br>DARY & ANIMAL<br>SCIENCE<br>AGRICULTURE,<br>MULTIDISCIPLINARY<br>AGRONOMY                                                                      | rectad,<br>rectad,<br>20<br>20<br>20<br>20<br>20<br>20<br>20<br>20<br>20<br>20<br>20<br>20<br>20                                                                                                    | e generalist as<br>and planning.<br>* Edition<br>17 SSCI<br>16 SSCI<br>15 SSCI<br>15 SSCI<br>13 SSCI<br>13 SSCI<br>13 SSCI<br>13 SSCI<br>13 SSCI<br>13 SSCI<br>15 SSCI<br>05 SSCI<br>05 SSCI<br>06 SSCI<br>06 SSCI<br>06 SSCI<br>07 SSCI<br>06 SSCI<br>07 SSCI<br>07 SSCI<br>08 SSCI<br>07 SSCI<br>08 SSCI<br>07 SSCI<br>08 SSCI<br>08 SSCI<br>09 SSCI<br>09 SSCI<br>09 SSCI<br>00 SSCI<br>00 SSC | well as speck<br>Graph<br>Scaph<br>353<br>347<br>346<br>353<br>347<br>346<br>346<br>346<br>346<br>346<br>346<br>346<br>346<br>346<br>346                                                    | Articles<br>Graph<br>10,570<br>17,838<br>17,946<br>17,365<br>17,365<br>17,365<br>17,365<br>17,365<br>17,365<br>17,365<br>18,827<br>18,867<br>11,866<br>11,856<br>11,856<br>11,856<br>11,856<br>11,856<br>11,856<br>11,856<br>11,857<br>11,856<br>11,857<br>11,856<br>11,857<br>11,856<br>11,857<br>11,857<br>11,957<br>11,957<br>1                                                                                                    | Total Cites<br>Sized<br>905.731<br>JOURNALS<br>Go to Journal<br>Matter Sere<br>Compare Journ<br>View Title Chal<br>Select Journal<br>Select Categor<br>Select JCR Yet<br>2017                                                                                                    | Median Im<br>Fictor<br>Stab<br>in EC                                                                                               | ricultural<br>implementation<br>implementation<br>i<br>i<br>i<br>i<br>i                 | leconomica, mai<br>Apart Factor<br>(rrank)<br>1.700<br>MICS<br>Journals By Rank<br>Journals By Rank<br>Journals By Rank<br>Compare Selecte<br>isket<br>2<br>2<br>3<br>3<br>4<br>5<br>5                                                                                                    | Aggregate<br>Book States<br>Book States<br>Catego<br>Catego<br>Cat | Appropriet Automatical Appropriet Automatical Appropriet Automatical Appropriet Automatical Appropriet Automatical Appropriet Automatical Appropriet Automatical Appropriet Appropriet Appr                                                                                                    | Aggr<br>Citing<br>Lif<br>Gr<br>Lif<br>Gr<br>24,808<br>4,840<br>2,192<br>2,840<br>11,300                                                                                                    | reg.<br>gH<br>apl              |
| Select Categories<br>→ 연구분야 선택<br>△ ACOUSTICS<br>△ AGRICULTURAL<br>ECONOMICS & POLICY<br>△ AGRICULTURAL<br>ENGINEERING<br>△ AGRICULTURE,<br>DAIRY & ANIMAL<br>SCIENCE<br>△ AGRONOMY<br>Select JCR Year                                                                              | Incluid,           Year           20           20           20           20           20           20           20           20           20           20           20           20           20           20           20           20           20           20           20           20           20           20           20           20           20           20           20           20           20           20           20           20           20           20           20           20           20           20           20           20           20           20           20           20           20           20           20           20           20           20                                                                                                    | e generalist as<br>and planning.<br>* Edition<br>17 SSCI<br>18 SSCI<br>18 SSCI<br>18 SSCI<br>114 SSCI<br>114 SSCI<br>113 SSCI<br>113 SSCI<br>113 SSCI<br>114 SSCI<br>114 SSCI<br>115 SSCI<br>115 SSCI<br>105 SSCI<br>005 SSCI<br>005 SSCI                                             | well as speck<br>Graph<br>353<br>347<br>345<br>333<br>321<br>333<br>321<br>247<br>209<br>191<br>175<br>175<br>175<br>176<br>186                                                             | Articles<br>Grand<br>10,570<br>17,838<br>17,964<br>17,369<br>17,389<br>17,389<br>10,402<br>15,327<br>14,403<br>11,859<br>10,724<br>0,255<br>8,278<br>11,859<br>10,724<br>0,255<br>11,859<br>10,724<br>0,255<br>11,859<br>11,859<br>11,85                                                                                                    | Total Cites<br>Grah apolitical eco<br>905.731<br>JOURNALS<br>Go to Journal<br>Mester Sere<br>Compare Journ<br>View Title Cha<br>Select Journal<br>Select Categor<br>Select Edition                                                                                                    | Median Im<br>Fieldor<br>Fieldor<br>Final<br>Profile                                                                                | paet im<br>1 1.112<br>ONOI                                                                                                    | Acontractor<br>Acontractor<br>Carabi<br>Incon<br>Incon | Aggregate<br>Galaxia<br>Descention of the second<br>descention of the second<br>des                                                                                                    | Appropriet in the second second secon                                                                                                    | Aggr Citing Gr Start Start Sta | reg.<br>g H<br>fe<br>apl       |
| Select Categories<br>→ 연구분야 선택<br>ACOUSTICS<br>AGRICULTURAL<br>ECONOMICS & POLICY<br>AGRICULTURAL<br>ENGINEERING<br>AGRICULTURE,<br>MULTIDISCIPLINARY<br>AGRONOMY<br>Select JCR Year<br>2017<br>Y Y Y Y Y Y Y Y Y Y Y Y Y Y Y Y Y Y Y                                               | Incluid,           Year           20           20           20           20           20           20           20           20           20           20           20           20           20           20           20           20           20           20           20           20           20           20           20           20           20           20           20           20           20           20           20           20           20           20           20           20           20           20           20           20           20           20           20           20           20           20           20           20           20           20                                                                                                    | ceremitint as<br>and planning.     Edition     17     SSCI     16     SSCI     16     SSCI     16     SSCI     16     SSCI     17     SSCI     18     SSCI     18     SSCI     19     SSCI     10     SSCI     0     SSCI     0     SSCI     0     SSCI     0     SSCI     0     SSCI     0     SSCI     0     SSCI     0     SSCI     0     SSCI     0     SSCI     Category Data     Category Data                                                                                                    | well as speck<br>Graph<br>353<br>347<br>345<br>333<br>333<br>333<br>321<br>247<br>200<br>191<br>175<br>175<br>175<br>175<br>175<br>175                                                      | Articles<br>Grand<br>19.570<br>17.888<br>17.994<br>17.305<br>17.305<br>17.402<br>17.402<br>1                                                                                                    | Total Cites<br>Sizeh<br>905.731<br>JOURNALS<br>Go to Journal S<br>Go to Journal S<br>Compare Journ<br>View Title Chai<br>Select Journal<br>Select JCR Yer<br>Select Edition<br>Compare Journ<br>Select Categor                                                                                                    | Medium Im EC<br>Profile<br>Anals<br>s<br>s<br>s<br>s<br>s<br>s<br>s<br>s<br>s<br>s<br>s<br>s<br>s                                  | paet im<br>1 1.112<br>CONOL<br>4 1<br>1 1<br>1.112                                                                                                    | Aggregate<br>Graph<br>Graph<br>NICS<br>Journals By Rand<br>Journals By Rand<br>Journals Titles Rank<br>Compare Selecte<br>issect<br>2<br>2<br>3<br>3<br>4<br>5<br>5<br>5<br>5<br>5<br>7<br>7                                                                                                    | Aggregate<br>Aggregate<br>Jodes<br>Josephilon<br>Josephilon<br>Aggregate<br>Josephilon<br>Josephilon<br>Aggregate<br>Josephilon<br>Josephilon<br>Aggregate<br>Josephilon<br>Josephilon<br>Aggregate<br>Josephilon<br>Josephilon<br>Josep                                                                                                    | Approaches and an and an an an an an an an an an an an an an                                                                                                    | Aggr Citing Gr Citing Gr C | nei<br>eg.<br>g H<br>fe<br>apl |
| Select Categories<br>→ 연구분야 선택<br>ACOUSTICS<br>AGRICULTURAL<br>ECONOMICS & POLICY<br>AGRICULTURAL<br>ENGINEERING<br>AGRICULTURE,<br>DAIRY & ANIMAL<br>SOIENCE<br>AGRONOMY<br>Select JCR Year<br>2017 ~<br>JCR 연도 선택                                                                 | Trebul           Tredde,           20           20           20           20           20           20           20           20           20           20           20           20           20           20           20           20           20           20           20           20           20           20           20           20           20           20           20           20           20           20           20           20           20           20           20           20           20           20           20           20           20           20           20           20           20           20           20           20           20           20 <tr< td=""><td>e generalist as<br/>and planning.<br/>• Edition<br/>17 SSCI<br/>18 SSCI<br/>18 SSCI<br/>18 SSCI<br/>18 SSCI<br/>18 SSCI<br/>10 SSCI<br/>10 SSC</td><td>uvell as special<br/>Graph<br/>363<br/>347<br/>346<br/>333<br/>333<br/>333<br/>333<br/>333<br/>333<br/>333<br/>333<br/>333</td><td>Articles<br/>Grand<br/>19,570<br/>17,838<br/>17,904<br/>17,305<br/>17,305<br/>17,303<br/>10,402<br/>17,339<br/>10,402<br/>17,339<br/>10,402<br/>17,339<br/>10,402<br/>17,339<br/>10,402<br/>17,339<br/>10,402<br/>17,305<br/>17,305<br/>17,407<br/>17,405<br/>10,727<br/>17,405<br/>10,727<br/>17,405<br/>10,727<br/>17,405<br/>10,727<br/>17,405<br/>10,727<br/>17,405<br/>10,727<br/>17,405<br/>10,727<br/>17,405<br/>10,727<br/>17,405<br/>10,727<br/>10,905<br/>10,727<br/>10,905<br/>10,905<br/>1</td><td>Total Cities<br/>Total Cities<br/>500,731<br/>JOURNALS<br/>Go to Journal II<br/>Mentro Storm<br/>Compare Journal<br/>Select Journal<br/>Select Journal<br/>Select Journal<br/>Select Cattor<br/>Solid Cities<br/>Select Edition<br/>Solid Cities<br/>Solid Cities<br/>Select Edition</td><td>Median In EC</td><td>paet minimized in the second second s</td><td>Aconomica, max<br/>Sirabi<br/>1.700<br/>MICS<br/>Journals By Rant<br/>Journals By Rant<br/>Journal Titles Runka<br/>Compare Solecte<br/>isact<br/>a 1<br/>2<br/>3<br/>3<br/>3<br/>3<br/>4<br/>5<br/>5<br/>6<br/>6<br/>6<br/>7<br/>8<br/>8</td><td>Aggregate<br/>Aggregate<br/>Grash<br/>0.435<br/>Catego<br/>d Journals<br/>Journals<br/>Journal</td><td>Approach of the second second se</td><td>Aggr Citing Gr</td><td>nei<br/>egj<br/>j H<br/>eaph</td></tr<> | e generalist as<br>and planning.<br>• Edition<br>17 SSCI<br>18 SSCI<br>18 SSCI<br>18 SSCI<br>18 SSCI<br>18 SSCI<br>10 SSCI<br>10 SSC | uvell as special<br>Graph<br>363<br>347<br>346<br>333<br>333<br>333<br>333<br>333<br>333<br>333<br>333<br>333                                                                               | Articles<br>Grand<br>19,570<br>17,838<br>17,904<br>17,305<br>17,305<br>17,303<br>10,402<br>17,339<br>10,402<br>17,339<br>10,402<br>17,339<br>10,402<br>17,339<br>10,402<br>17,339<br>10,402<br>17,305<br>17,305<br>17,407<br>17,405<br>10,727<br>17,405<br>10,727<br>17,405<br>10,727<br>17,405<br>10,727<br>17,405<br>10,727<br>17,405<br>10,727<br>17,405<br>10,727<br>17,405<br>10,727<br>17,405<br>10,727<br>10,905<br>10,727<br>10,905<br>10,905<br>1                                                                                                    | Total Cities<br>Total Cities<br>500,731<br>JOURNALS<br>Go to Journal II<br>Mentro Storm<br>Compare Journal<br>Select Journal<br>Select Journal<br>Select Journal<br>Select Cattor<br>Solid Cities<br>Select Edition<br>Solid Cities<br>Solid Cities<br>Select Edition                                                                                                    | Median In EC                                                                                                    | paet minimized in the second second s                                                                                                    | Aconomica, max<br>Sirabi<br>1.700<br>MICS<br>Journals By Rant<br>Journals By Rant<br>Journal Titles Runka<br>Compare Solecte<br>isact<br>a 1<br>2<br>3<br>3<br>3<br>3<br>4<br>5<br>5<br>6<br>6<br>6<br>7<br>8<br>8                                                                                                    | Aggregate<br>Aggregate<br>Grash<br>0.435<br>Catego<br>d Journals<br>Journals<br>Journal                                                                                                    | Approach of the second second se                                                                                                    | Aggr Citing Gr                                                                                                    | nei<br>egj<br>j H<br>eaph      |
| Select Categories<br>→ 연구분야 선택<br>Acoustics<br>AGRICULTURAL<br>ECONOMICS & POLICY<br>AGRICULTURAL<br>ENGINEERING<br>AGRICULTURE,<br>DAIRY & ANIMAL<br>SCIENCE<br>AGRICULTURE,<br>MULTIDISCIPLINARY<br>AGRONOMY<br>Select JCR Year<br>2017<br>▼<br>Select Edition<br>SIENCE SIG SSCI | Treduct           Year           20           20           20           20           20           20           20           20           20           20           20           20           20           20           20           20           20           20           20           20           20           20           20           20           20           20           20           20           20           20           20           20           20           20           20           20           20           20           20           20           20           20           20           20           20           20           20           20           20           20                                                                                                    | e generalist as<br>and planning.<br>* Edition<br>17 SSCI<br>16 SSCI<br>15 SSCI<br>15 SSCI<br>13 SSCI<br>13 SSCI<br>13 SSCI<br>13 SSCI<br>13 SSCI<br>13 SSCI<br>13 SSCI<br>15 SSCI<br>10 SSCI<br>05 SSCI<br>06 SSCI<br>06 SSCI<br>06 SSCI<br>07 SSCI<br>06 SSCI<br>07 SSCI<br>06 SSCI<br>07 SSCI<br>08 SSCI<br>07 SSCI<br>08 SSCI<br>07 SSCI<br>08 SSCI<br>07 SSCI<br>08 SSCI<br>08 SSCI<br>07 SSCI<br>08 SSCI<br>08 SSCI<br>07 SSCI<br>08 SSCI<br>08 SSCI<br>08 SSCI<br>08 SSCI<br>08 SSCI<br>07 SSCI<br>08 SSCI<br>08 SSC | well as species<br>Graph<br>353<br>347<br>347<br>347<br>347<br>343<br>333<br>333<br>333<br>321<br>321<br>321<br>321<br>190<br>191<br>175<br>175<br>175<br>196<br>196                        | Articles<br>Articles<br>Grash<br>10,570<br>17,838<br>17,306<br>17,305<br>17,309<br>10,422<br>15,327<br>14,403<br>11,859<br>10,255<br>8,278<br>7,490<br>7,490<br>7,490<br>7,490<br>7,490<br>10,710<br>8,278<br>10,770<br>10,827<br>10,827<br>11,838<br>11,839<br>11,839<br>1,                                                                                                    | Total Cites<br>Sized<br>905.731<br>JOUITALS<br>Go to Journal<br>Matter Serre<br>Compare Journ<br>View Title Cha<br>Select Journal<br>Select Journal<br>Select Categor<br>Solic JCR Yel<br>Solic Categor<br>Open Access<br>Category Sche<br>Web Street                                                                                                    | Median Im Fotor<br>Fotor<br>Profile<br>A<br>s<br>s<br>s<br>s<br>s<br>s<br>s<br>s<br>s<br>s<br>s<br>s<br>s<br>s<br>s<br>s<br>s<br>s | apaet , imj<br>intuitivation<br>intuitivation<br>intuitivatintuitivation<br>intuitivation<br>intuitivation<br>intuitivation<br>intuitiv | leconomics, max<br>Aperif setter<br>(rrabi<br>1.700 a<br>Journals By Rahl<br>Journals By Rahl<br>Journals By Rahl<br>Compare Selecte<br>ister<br>2 a<br>3 a<br>4 a<br>5 a<br>6 a<br>7 a<br>8 a<br>8 a<br>9 a<br>9 a<br>9 a<br>9 a<br>9 a<br>9 a<br>9 a<br>9                                                                                                    | Aggregate<br>index and a second second s                                                                                                    | Appropriet Automatical Appropriet Automatical Appropriet Automatical Appropriet Automatical Appropriet Automatical Appropriet Automatical Appropriet Automatical Appropriet Automatical Appropriet Appropriet Automatical Appropriet Automatical Appropriet Appropriet Automatical Appropriet Appropriet Automatical Appropriet Appropriet Automatical Appropriet Appropriet Automatical Appropriet Appropriet Automatical Appropriet Appropriet Appropr                                                                                                    | Aggr<br>Clining<br>Gr<br>Gr<br>Gr<br>Gr<br>Gr<br>Gr<br>Gr<br>Gr<br>Gr<br>Gr<br>Gr<br>Gr<br>Gr                                                                                                    | nei<br>9 j H.<br>le<br>apt     |

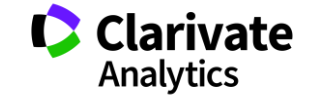

# II. JCR 저널 검색하기: 4) Custom Reports

- A. Custom Reports
  - 。 저장한 리포트 확인
  - 。 리포트 선택
    - 저장한 저널 순위 목록 페이지
    - 저장한 저널 비교 페이지
  - 。 저장 목록 편집
    - 리포트 선택> Delete

### 。 B. Custom Reports로 이동

- 🛯 🗖 클릭
  - 모든 페이지에서 해당 버튼 클릭하면 저장 목록(custom reports)으로 이동

| Clarivate                   |                      |                                                                  |                                                                                                    | ¢                                                                                                  | Clarivate<br>Analytics |
|-----------------------------|----------------------|------------------------------------------------------------------|----------------------------------------------------------------------------------------------------|----------------------------------------------------------------------------------------------------|------------------------|
| A. Custom R                 | eports               |                                                                  | B. Custo                                                                                                    | om Reports                                                                                         | ■ 📮<br>로 이동            |
| My Saved Custom Report Sele | ections              | Go to Journal Profile                                            | ournals By Rank Categories By Rank                                                                                                    |                                                                                                    | × Delete               |
| Name 🔺                      | Dataset              | Master Search Q, JA                                              | ournal Titles Ranked by Impact Factor                                                                                                    |                                                                                                    |                        |
| Ecology IF over 7           | JCR Journals         | Compare Journals C<br>View Title Changes                         | ett Full Journals Add Journals to New or Existin<br>Full Journal Title 155N<br>F                                                                                                    | g List Customize Indicators<br>Journal 5 Year<br>Impact Impact Immediacy C<br>actor + Factor Index | BLOBAL                 |
| Ecology Journal 2018        | JCR Journals         | Select Journals                                                  | 1         ISME Journal         1751-7382           2         ECOLOGY LETTERS         1401-<br>0223X           3         GLOBAL CHANGE BIOLOGY         1354-1013                                                                                                    | 9.520 11.863 2.302<br>9.137 11.775 1.462<br>8.997 9.791 2.170                                      | CON, J NAT C           |
| ECONOMICS TOP 4             | JCR Journals         | Select JCR Year                                                  | 4 FRONTIERS IN ECOLOGY<br>AND THE ENVIRONMENT 1540-0205<br>5 ECOLOGICAL MONOGRAPHS 0012-0015                                                                                                    | 8.302 10.808 2.298<br>7.828 9.942 1.876                                                            | IC, J ECON P           |
| new list                    | JCR Journals         | Select Edition                                                   | 6 Molecular Ecology Resources 1755-<br>OBIX                                                                                                    | 7.059 6.073 1.003                                                                                  | ISPECT Edit            |
| sample sample               | JCR Journals         | Open Access Open Access Category Schema                          |                                                                                                    |                                                                                                    | E Edit                 |
| sensing test                | ESI InSubscription   | Web of Science                                                   |                                                                                                    |                                                                                                    | ronts Fi               |
| Test                        | JCR Journals         | Compare Journal                                                  | S                                                                                                    |                                                                                                    |                        |
| Test Econ 3                 | JCR Journals         | 1. Select Comparison<br>O Quartile  Trends                       | 10 -<br>9 - 2 <sup>40</sup>                                                                                                    | at at at                                                                                           | - sei                  |
|                             | JCR Journals         | 2. Select Journals                                               | 8                                                                                                    | .e <sup>2</sup>                                                                                    | 122                    |
| top three nature            | JCR Trend Comparison | 2016<br>2015                                                     | tiacy in the second second se |                                                                                                    |                        |
| toyota test                 | ESI InSubscription   | 2014<br>2013<br>2012<br>2011                                     |                                                                                                    |                                                                                                    | 2,5%                   |
|                             |                      | 2010 🗸                                                           | 2                                                                                                    |                                                                                                    |                        |
| Tell us what you think.     |                      | Select Categories     S. Select Metric     Immediacy Index     Y | 2010 2011 2012                                                                                                    | 2013 2014<br>Year                                                                                  | 2015                   |
|                             |                      | Clear Submit Save                                                | c                                                                                                    |                                                                                                    |                        |
|                             |                      | Jave Save                                                        | Journal                                                                                                    | 2010 2011                                                                                          | 2012                   |
|                             |                      |                                                                  | Nature Communications                                                                                                    | 0.591                                                                                              | 1.659 2                |
|                             |                      |                                                                  | SCIENCE                                                                                                    | 6.794                                                                                              | 6.075 6                |

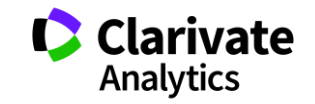

# III. 저널 상세 페이지: 1) 저널 기본 정보와 IF 동향

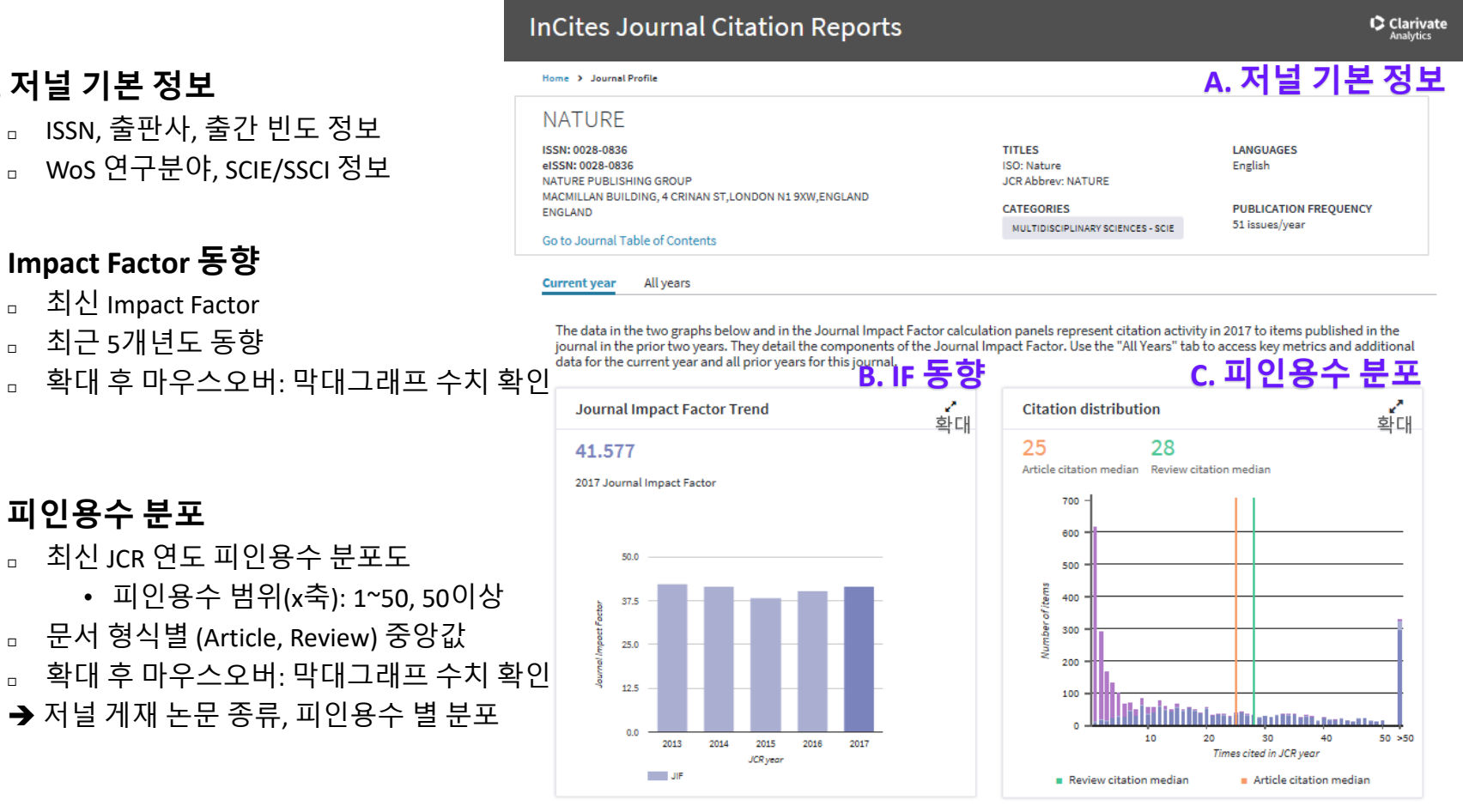

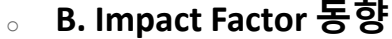

A. 저널 기본 정보

0

- □ 최신 Impact Factor
- 。 최근 5개년도 동향
- 확대 후 마우스오버: 막대그래프 수치 확인 п

#### C. 피인용수 분포 0

- 최신 JCR 연도 피인용수 분포도 \_
  - 피인용수 범위(x축): 1~50, 50이상
- □ 문서 형식별 (Article, Review) 중앙값
- 。 확대 후 마우스오버: 막대그래프 수치 확인
- → 저널 게재 논문 종류, 피인용수 별 분포

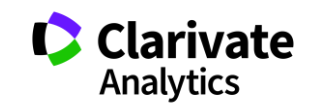

# III. 저널 상세 페이지: 2) Journal Impact Factor 상세 정보

By: Budish, Eric: Cramton, Peter: Shim, John

Volume: 130 Page: 1547-1621 Accession number: WO\$:000365535400001 Document Type:Artic

- A. 최신 JIF 계산식 0
  - 。 분모와 분자값과 세부 내역
    - 오른쪽: 상위 5개 내역
    - 숫자 클릭: 전체 논문 목록 확인
- B. JIF 분모/분자값 상세 0
  - Citable Items in year 1 and year 2
    - 저널 게재 논문 (JCR 연도 직전 2개년)
    - 기본: 피인용수 기준 상위 5개
  - Citations in JCR year
    - 인용 저널, 저널별 논문 (JCR 연도)
    - 기본: 피인용수 기준 상위 5개 저널
  - □ Show all: 전체 논문 목록 확인
- C. 전체 논문 목록 (WoS 연계 가능) 0
  - □ Web of Science 에서 논문 목록 확인 (WoS 구
  - □ Export: 목록 CSV로 다운로드

| ournal Impact Fac                                | tor Calculation                                                                                                    | B. JIF 분모/분자값 상세<br>Journal Impact Factor contributing items                                                                                                    | Show a    |
|--------------------------------------------------|----------------------------------------------------------------------------------------------------|----------------------------------------------------------------------------------------------------|-----------|
| 2017<br>Iournal 74090                            |                                                                                                    | Citable items in 2016 and 2015 (1,782) Citations in 2017 (74,090)                                                                                                    |           |
| mpact =<br>Factor                                | = 41.577                                                                                                    | TITLE CITATIONS COUNTED TOWA Deep learning                                                                                                    | RDS JIF   |
| ᅕᅛ                                               | 리 게 사 시                                                                                                    | By: LeCun, Yann; Bengio, Yoshua; Hinton, Geoffrey<br>Volume: 521 Page: 436-444 Accession number: WOS:000355286600030 Document Type:Review                                                                                                    |           |
| ر نتعتامه من من من من من من من من من من من من من | tor Calculated?                                                                                                    | Analysis of protein-coding genetic variation in 60,706 humans           By: Lek, Monkol; Karczewski, Konrad J.; Minikel, Eric V; Samocha, Kaitlin E.; Banks, Eric; et al.           Volume: 536         Page: 285-+         Accession number: WOS:000381804900026         Document Type:Article | 878       |
| $IF = \frac{(32)}{Number}$                       | $\frac{101201710}{\text{blished in}}$                                                                                      | A global reference for human genetic variation<br>By: Altshuler, David M.; Durbin, Richard M.; Abecasis, Goncalo R.; Bentley, David R.; Chakravarti, Aravinda; et al.<br>Volume: 526 Page: 68-+ Accession number: WOS:000362095100036 Document Type:Article                                     | 856       |
| items in 2<br>2016                               | 1782<br>(880)                                                                                                    | Compositional engineering of perovskite materials for high-performance solar cells<br>By: Jeon, Nam Joong; Noh, Jun Hong; Yang, Woon Seok; Kim, Young Chan; Ryu, Seungchan; et al.<br>Volume: 517 Page: 476-+ Accession number: WOS:000348196500032 Document Type:Article                       | 733       |
|                                                  |                                                                                                    | Genetic studies of body mass index yield new insights for obesity biology<br>By: Locke, Adam E.; Kahali, Bratati; Berndt, Sonja I.; Justice, Anne E.; Pers, Tune H.; et al.<br>Volume: 518 Page: 197-U401 Accession number: WOS:000349190300031 Document Type:Article                           | 369       |
|                                                  | Showing 80 citable items in 2                                                                                              | 016 and 2015 C. 전체 논문 목록 Viewin Web of Science Exp                                                                                                    | port X    |
|                                                  | TITLE                                                                                                    | CITATIONS COUNTED TO                                                                                                    | NARDS JII |
|                                                  | Measuring Economic Policy Uncerts<br>By: Baker, Scott R.; Bloom, Nicholas; Davis, Sl<br>Volume: 131 Page: 1593-1636 Access | ainty<br>even J.<br>ion number: WOS:000388576700001 Document Type:Avticle                                                                                                    | 57        |
|                                                  | GENDER IDENTITY AND RELATIVE IN<br>By: Bertrand, Marianne; Kamenica, Emir; Pan<br>Volume: 130 Page: 571-614 Accessio       | ICOME WITHIN HOUSEHOLDS<br>Jessica<br>number: W05:000354733000002 Document Type:Article                                                                                                    | 2         |
| 구녹시)                                             | WEALTH INEQUALITY IN THE UNITE<br>By: Saez, Emmanuel; Zucman, Gabriel                                                      | D STATES SINCE 1913: EVIDENCE FROM CAPITALIZED INCOME TAX DATA                                                                                                    | 21        |
|                                                  | THE HIGH EDECITENCY TRADING AD                                                                                             |                                                                                                    | 2.        |

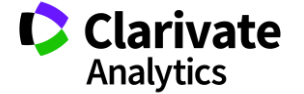

# III. 저널 상세 페이지: 3) 최신 게재 논문 요약, IF 순위/사분위/백분위

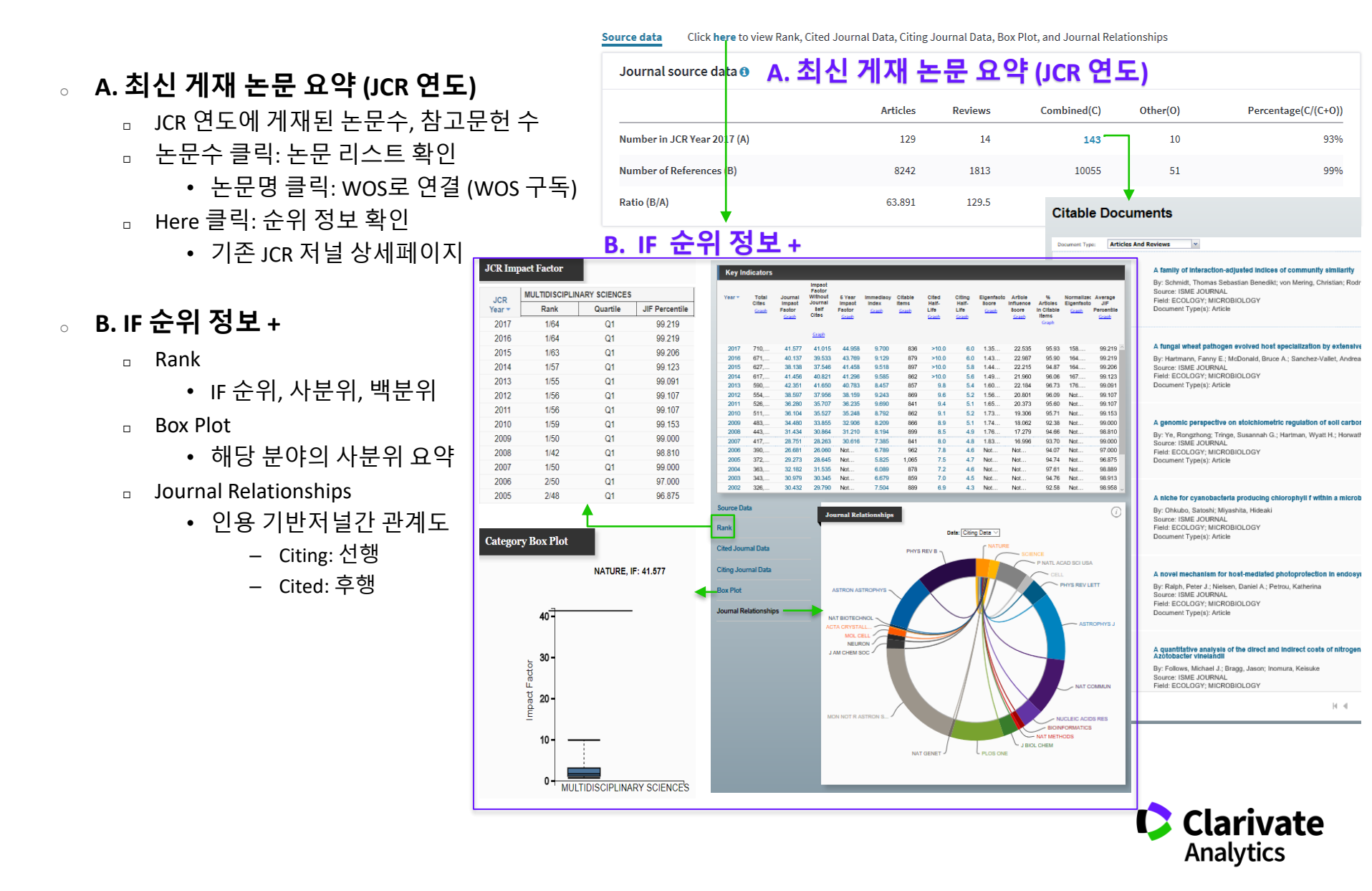

# IV. 저널 비교하기

- 。 1. Select Comparison: 비교 방법 선택
  - □ Quartile: 지수별 사분위 비교
  - □ Trends: 지수별 시계열 분석
- 。 3. Select JCR Years: 비교 연도 선택
  - □ Quartile: 단년도만 선택 가능
  - □ Trends: 다개년도 선택 가능
- 。 5. Select Metric: 비교 지수 선택
  - □ Clear: 조건 해제/ 초기화
  - □ Submit: 조건 적용
  - □ Save: 비교 조건 및 결과 저장

• 저장 목록 확인: 🛃 클릭

Eigenfactor Score Article Influence Score JIF Quartile Citable Items Cited Half-Life Citing Half-Life Total Cites

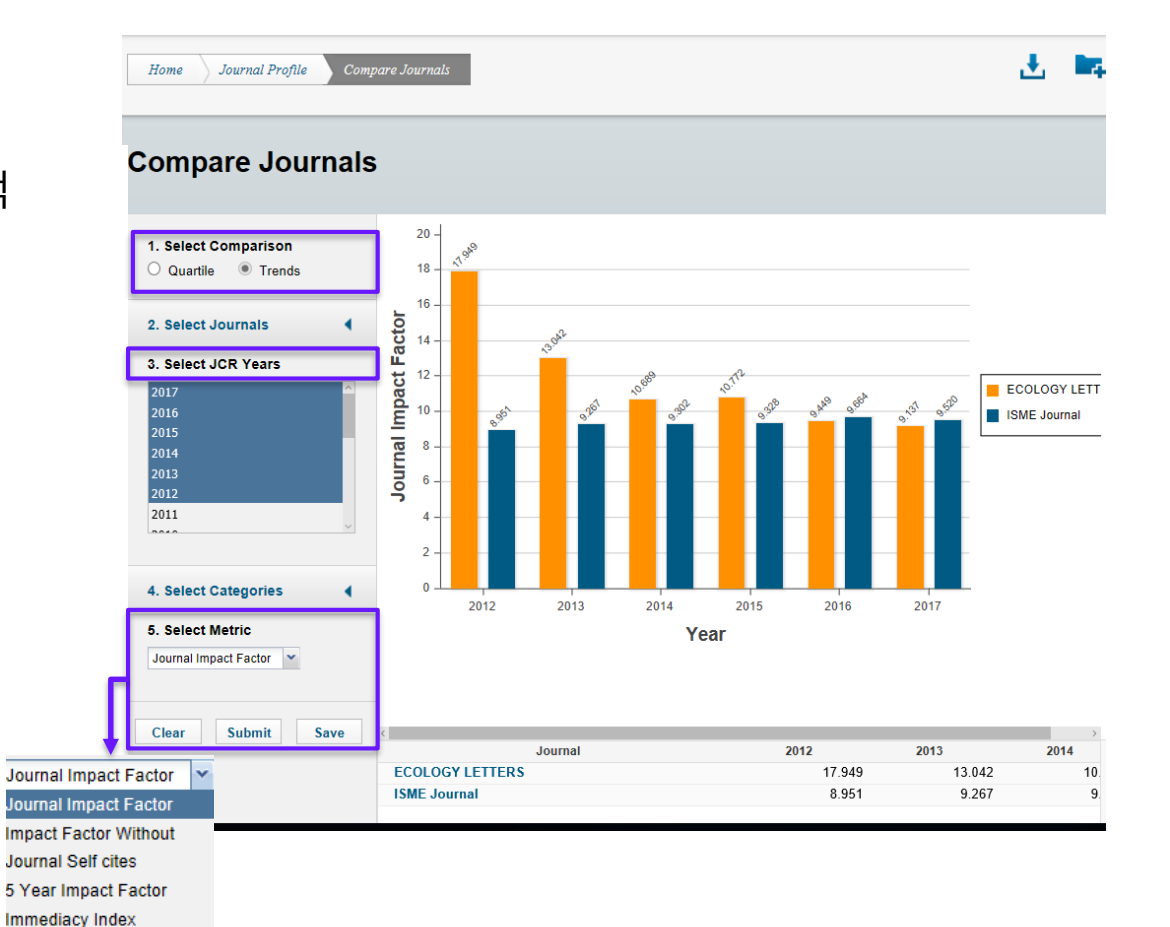

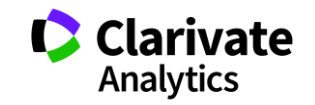

# V. JCR 활용 예시1

- 。 **예시:** *Physics: Condensed Matter* 분야, JIF 21점 대 저널
  - □ 3개 저널 고려 가능
    - Advanced Matters/ Advanced Evergy Materials/ Annual Review of Condensed Matter
  - □ JIF/ Eigenfactor Score 기준: Advanced Materials
  - □ Immediacy Index 기준: Annual Review of Condensed Matter Physics
    - → 논문 발표 후 빠른 시일내에 피인용 지수를 높일 수 있을 것으로 기대

| Full Journal Title                              | Total<br>Cites | Journal<br>Impact<br>Factor <del>•</del> | Immediacy<br>Index | Eigenfactor<br>Score | Normalized<br>Eigenfactor |
|-------------------------------------------------|----------------|------------------------------------------|--------------------|----------------------|---------------------------|
| NATURE MATERIALS                                | 92,291         | 39.235                                   | 11.852             | 0.19500              | 22.72720                  |
| ADVANCES IN PHYSICS                             | 5,747          | 30.917                                   | 2.667              | 0.00504              | 0.58785                   |
| ADVANCED MATERIALS                              | 190,           | 21.950                                   | 5.119              | 0.36530              | 42.57620                  |
| Advanced Energy<br>Materials                    | 34,218         | 21.875                                   | 4.693              | 0.09987              | 11.64010                  |
| Annual Review of<br>Condensed Matter<br>Physics | 2,349          | 21.853                                   | 6.222              | 0.01294              | 1.50856                   |

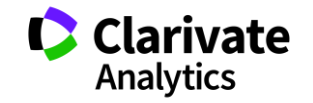

# V. JCR 활용 예시 2

。 저널의 IF 기준으로 안정성, 성장세 등을 파악

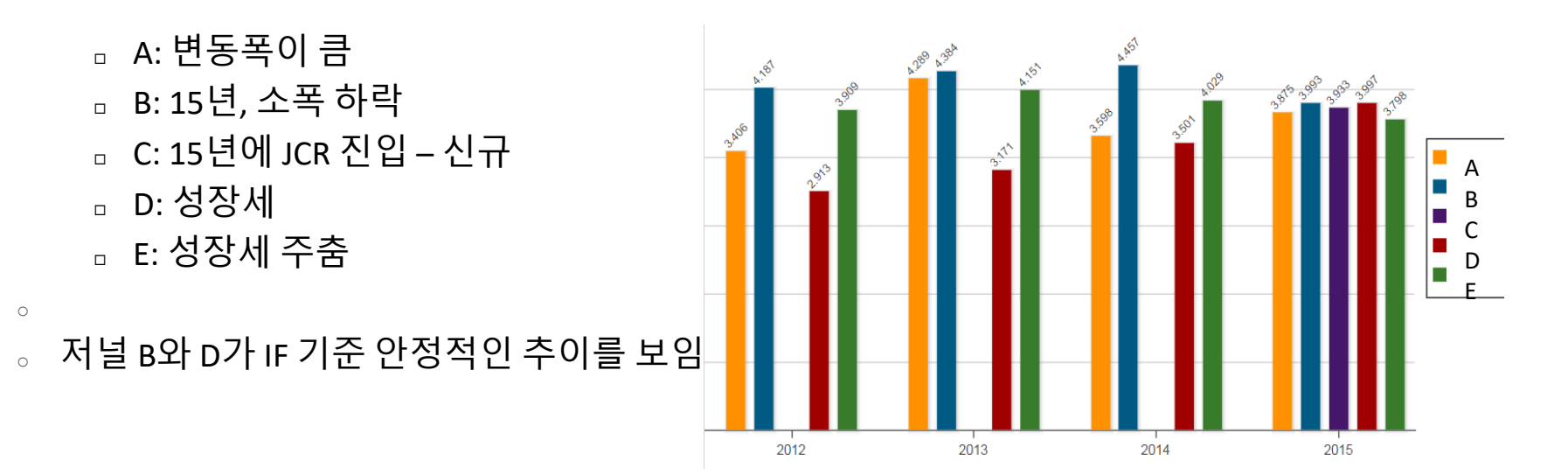

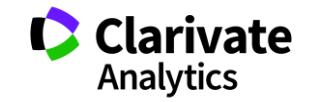

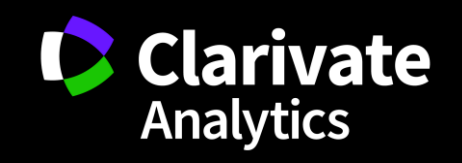

Optional Presenter's Name, Presenter's Title | Presenter's Phone number | Email.address@clarivate.com | clarivate.com